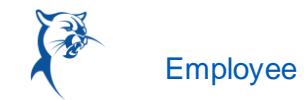

## CANCEL A SUBMITTED TIME OFF REQUEST

You can cancel submitted, but not yet approved, time off requests. Once approved, you must correct the request to cancel it.

From the Absence application:

- 1. Click **Request Absence** or **Correct My Absence** to access the unified absence calendar.
- 2. Click the time off entry on the calendar.
- 3. Click Cancel this Request.

| Absence Calendar<br>Brian Kaplan (1999)                                             |             |                  |                                 |                            |                  |        |          |  |  |  |  |
|-------------------------------------------------------------------------------------|-------------|------------------|---------------------------------|----------------------------|------------------|--------|----------|--|--|--|--|
| Click and drag on the calendar or select date range.   Select Date Range View Teams |             |                  |                                 |                            |                  |        |          |  |  |  |  |
| Balances                                                                            | Today 🔇 > A | ugust 20 Details | 3                               |                            |                  |        |          |  |  |  |  |
| Balance as of 08 / 15 / 2019 💼                                                      | Sunday      | Monday<br>When   | Monday, August 19, 2019 - 1     | Wednesday, August 21, 2019 | ursday           | Friday | Saturday |  |  |  |  |
| Per Plan                                                                            |             | 29 Туре          | Vacation (Hours)                |                            |                  | 2      | 3        |  |  |  |  |
| Floating Holiday                                                                    |             | Requested        | 24 Hours                        |                            |                  |        |          |  |  |  |  |
| (Floating Holiday (Hours))                                                          |             | Initiated O      | 08/15/2019 04:08 PM             |                            |                  |        |          |  |  |  |  |
| Paid Time Off                                                                       | 4           | 5 Absence E      | vent Absence Request: Brian Kaj | olan                       |                  | 9      | 10       |  |  |  |  |
| 150 Hours                                                                           |             | Comment          | (empty)                         |                            |                  |        |          |  |  |  |  |
| (Sick (Hours), Vacation (Hours))                                                    | 11          | Can              | cel this Request                |                            | F                | 16     | 17       |  |  |  |  |
|                                                                                     |             |                  |                                 |                            | Vacation (Hours) | 10     | 17       |  |  |  |  |
| 166 Hours                                                                           |             | Clos             | e                               |                            |                  |        |          |  |  |  |  |
|                                                                                     | 18          | 19               | 20                              | 21                         | 22               | 23     | 24       |  |  |  |  |
|                                                                                     |             | Vacation (Hours) |                                 |                            |                  |        |          |  |  |  |  |
|                                                                                     |             |                  |                                 |                            |                  |        |          |  |  |  |  |
|                                                                                     | 25          | 26               | 27                              | 28                         | 29               | 30     | 31       |  |  |  |  |

- 4. Enter a comment. Workday requires a comment for cancelations.
- 5. Click **Submit**, then **Done**. The process does not require further approval.

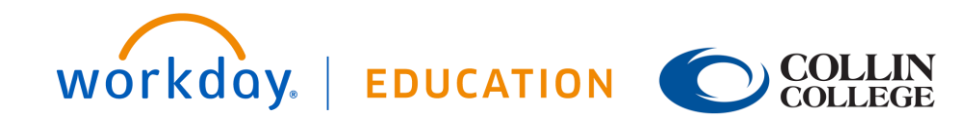

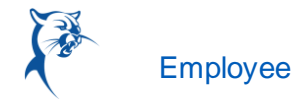

## CANCEL A SUBMITTED LEAVE OF ABSENCE REQUEST

You can cancel submitted, but not yet approved, leave of absence requests. Once approved, you must correct the request to cancel it. From the Absence application:

- 1. Click Request Absence or Correct My Absence to open the unified absence calendar.
- 2. Click the leave of absence entry on the calendar.
- **3.** Click the Absence Event's **Related Actions**.

|    | Details                         |                   | X                             |                         |          |                                            |                                                     |               |          |  |
|----|---------------------------------|-------------------|-------------------------------|-------------------------|----------|--------------------------------------------|-----------------------------------------------------|---------------|----------|--|
| Tu | Last Day of W<br>First Day of A | lork<br>bsence    | 02/08/2019<br>02/10/2019      |                         | Thursday |                                            | Friday                                              |               | Saturday |  |
|    | Estimated La                    | st Day of Absence | 02/16/2019<br>Jury Duty       |                         |          |                                            | 1                                                   |               | 2        |  |
|    | Absence Ever                    | nt                | Absence Request: Brian Kaplan |                         |          |                                            | * * * * *                                           |               | ×        |  |
| 5  | Close                           |                   |                               | Actions<br>Business Pro | ocess >  | Event A<br>Cancel<br>View Remaining Pr     | bsence Request: B                                   | rian Kaplan 🧧 |          |  |
| 13 | 2                               |                   | 13                            | Favorite                | >        | Overall Status<br>Initiated On<br>Due Date | In Progress<br>02/04/2019 02:49:47 PM<br>02/11/2019 |               |          |  |
| 19 | 9                               |                   | 20                            |                         | -        | Effective Date                             | 02/10/2019                                          | -             | 1.       |  |

- 4. Click Business Process > Cancel.
- 5. Enter a comment. Workday requires a comment for cancelations.
- 6. Click **Submit**, then **Done**. The process does not require further approval.

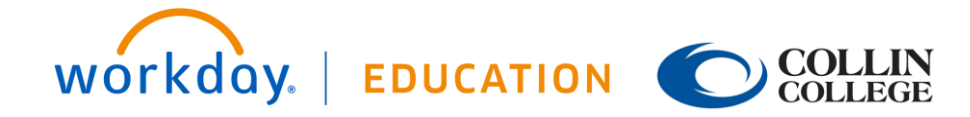

## Time Off: Manage Your Time Off and Leave of Absence

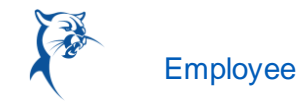

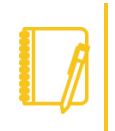

<u>Note</u>: As shown, the user experience to cancel an absence request is different from a time off request when initiated from the absence calendar. It is also possible to cancel both time off and leave of absence requests in the same manner. From your Inbox Archive tab, access the absence request and click Cancel to initiate the cancellation. The Archive tab only includes absence requests completed within the last 30 days.

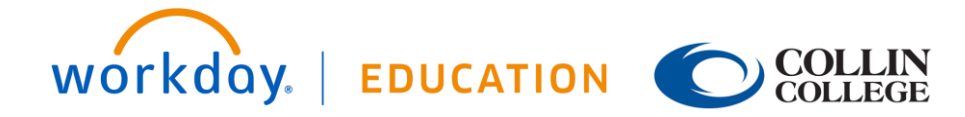